# **Blackboard Ultra Course Copy Instructions**

Last Modified on 11/20/2024 10:48 am EST

This document describes how to copy content from an existing course that has Norton digital learning tool links to a new course while retaining LMS integration with Blackboard for the links. Please consult your academic department administrator or campus IT helpdesk for details regarding specific course copy procedures for your department/campus.

#### Before you begin:

- You have a new Blackboard Ultra course shell available for the new term.
- The name of the previous term's Blackboard Ultra course from which you want to copy Norton digital learning tool links.

### Navigate to the new Blackboard Ultra course shell

1. Select the three dots in the upper right-hand corner

| BbUltra - How to Course Copy 2<br>BbUltra - How to Course Copy 2 |                             | Ourse Settings   |
|------------------------------------------------------------------|-----------------------------|------------------|
| Content Calendar <u>Announcements</u> Discussions Gradebo        | w Messages Analytics Groups | 🔊 Sudent Preview |
| Course Faculty                                                   | Course Content              | a <b></b> -      |

#### 2. Select Copy Items

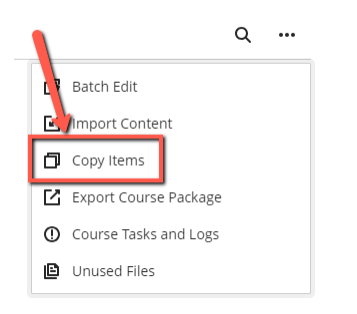

- 3. Select the previous Blackboard Ultra course that has the Norton Learning Tool links embedded in it.
- 4. Select the items you want to copy over.
- 5. Click the **Start Copy** button.

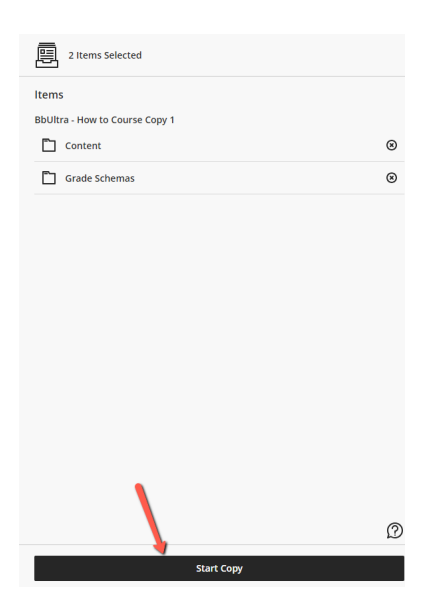

- 6. It may take several minutes to complete the copy.
- 7. Once the copy is complete, confirm the content area in which you have the Norton digital learning tool links exists and the links are present.

| Cou | rse Conte   | ent                                                                                                    | ۹ |     |   |
|-----|-------------|----------------------------------------------------------------------------------------------------|---|-----|---|
| ļ   | Cont<br>Ø H | tent<br>ididen from students +                                                                         |   | ^   |   |
|     | M           | Norton Illumine Ebook: Chapter 1: The Science of Psychology<br>No due date<br>Ø Hidden from students • |   |     |   |
|     | 12          | Norton Illumine Ebook: Chapter 2: Research Methodology<br>No due date<br>Ø Hidden from students •      |   |     |   |
|     | 12          | Norton Illumine Ebook: Chapter 3: Biology and Behavior<br>No due date<br>Ø Hidden from students •      |   |     |   |
|     | GH          | Norton Illumine Ebook: Chapter 4: Consciousness<br>Ø Hidden from students •                            |   | ••• |   |
|     | GA          | Norton Illumine Ebook: Chapter 5: Sensation and Perception<br>Ø Hidden from students •                 |   |     |   |
|     | <i>I</i>    | Norton Illumine Ebook: Chapter 6: Learning<br>Ø Hidden from students •                                 |   | \$  | 3 |

- 8. Click the 3 dots next to a link and select Edit.
  - Edit the link and select "Visible to students" from the drop down menu.
  - Ensure the original link settings are copied to the new course links.

| LTL Link Details         You'll need this information to establish an LTI connection. Check with your tool provider if you can't find these:         • Configuration URL         https://• ncla.wwnorton.com/179100/che         Add Custom Parameters         • Open in new window         Allow class conversations         Grading         • Create gradebook entry for this item         Due date |
|----------------------------------------------------------------------------------------------------|
| You'll need this information to establish an LTI<br>connection. Check with your tool provider if you<br>can't find these:<br>Configuration URL<br>https:// •                                                                                                    |
| Configuration URL     https://      Incla.wwmorton.com/179100/cha     Add Custom Parameters     Open in new window     Allow class conversations     Grading     Create gradebook entry for this item Due date                                                                                                    |
| Add Custom Parameters Copen in new window Allow class conversations Grading Create gradebook entry for this item Due date                                                                                                    |
| Due uate                                                                                                    |
| Date 📅 Time (                                                                                                    |
| Grade using Points                                                                                                    |
| Maximum points 100                                                                                                    |
| Grade category                                                                                                    |

- Click the Save button.
- Check the Gradebook to ensure the gradable items are setup.

## **Next Steps**

In order to complete your course set up, you must create a Student Set for your Norton product. Steps to get you started can be found here: **Create a Student Set**.

#### **Reporting error messages**

Please take a screenshot and/or copy the text from the error message and contact W. W. Norton Customer Support for assistance. A support specialist will contact you to assist with further troubleshooting.